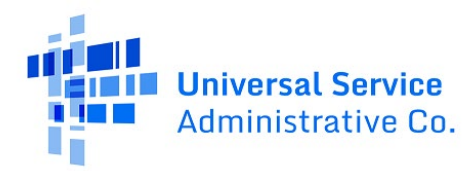

# RHC Connect User Guide – Third Party Authorization (TPA)

# Updated as of February 2025

## Contents

| General Information                                      | 2  |
|----------------------------------------------------------|----|
| Submitting a TPA – Primary and Secondary Account Holders | 4  |
| Submitting a TPA – Consultant Group                      | 9  |
| Submitting a TPA Through an FCC Form 460/460 Revision    | 16 |
| Frequently Asked Questions                               | 21 |
| Resources                                                | 21 |

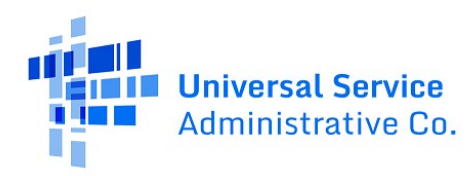

## **General Information**

## **Third Party Authorization (TPA)**

A TPA is required if a consultant or other third party, i.e., anyone who is not employed by the health care provider (HCP), will file forms on behalf of a site. A TPA provides written authorization to the third party to complete and submit forms on behalf of the HCP or consortium in the Healthcare Connect Fund (HCF) Program or Telecommunications (Telecom) Program. <u>Download a sample TPA</u>.

## **Requirements:**

A TPA must include:

- The name and contact information of the third party(ies) authorized to submit forms on behalf of the HCP.
- A statement by the third party that the HCP or Consortium Leader accepts any and all potential liability for applicable RHC program rule violations and any errors, omissions, or misrepresentations on the forms or documents submitted by the third party.
- Specific timeframe the TPA covers (start date and end date)
- Signed by an officer, director, or authorized employee of the HCP or the Consortium Leader
- The signature date.
- A list of HCP sites the TPA covers, including the HCP number, name, and address for each site.

## Recommendations

- The duration of the authorization is at the discretion of the HCP and the third party, however USAC recommends that the TPA cover a minimum of twelve months or a period long enough to include the invoice filing deadline.
- Identify, if applicable, which FCC forms the TPA covers.

## Things to Know

- A third party is defined as any individual who is not an officer, director, or authorized employee of the HCP or Consortium Leader, and may include a consultant, contractor, or attorney.
- If a third-party submits the FCC Form 460 (Eligibility and Registration Form), they must upload the TPA at the time of the filing.
- **Consortia only**: Separate TPAs are not required between consortium members and third parties, as long as the letter of agency (<u>LOA</u>) between the consortium members

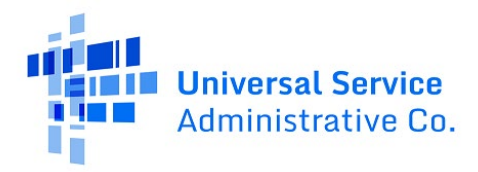

and consortium leader contains language that specifies that the consortium leader **and its agents** are authorized to act on behalf of the consortium members to submit their forms.

**Please Note:** The red boxes and arrows in the screenshots that follow do not actually appear in RHC Connect.

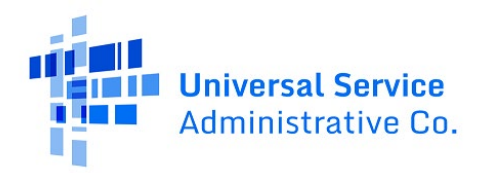

# Submitting a TPA – Primary and Secondary Account Holders

## **Step 1:** Log into My Portal and click **RHC Connect**.

| ) In accordance with the Supply Chain o<br>and High Cost & Lifeline - FCC Form 48 | rders, new certifications have been added to the following forms: RHC - FCC Form 4<br>1. Service providers are required to submit these annual certifications. For addition                                                                                                    | 63 and the 1<br>al informati | Telecom invoice, E-rate - FCC Form 473, >                    |
|-----------------------------------------------------------------------------------|----------------------------------------------------------------------------------------------------|------------------------------|--------------------------------------------------------------|
| Upcoming Dates                                                                    | Rural Health Care                                                                                                    | ^                            | Help?                                                        |
|                                                                                   | RHC Connect - Health care providers must use this section to create and<br>submit forms for the Healthcare Connect Fund (HCF) Program for all<br>required forms other than the FCC Form 460 for FV2022 and later, and the<br>Telecommunications (Telecom) Program for the FCC Form 466 for FV2024<br>and later.                                                                                                    |                              | Send us a message<br>Click here<br>Call us<br>(888) 641-8722 |
|                                                                                   | RHC My Portal - Health care providers must use this section to create and<br>submit required forms for the Telecommunications (Telecom) Program for<br>the FCC Form 466, the Connected Care Pilot Program (CCPP), the<br>Healthcare Connect Fund (HCF) Program for the FCC Form 466 and all<br>required forms for Pr2021 and earlier, and the Telecommunications<br>(Telecom) Program for the FCC Form 466 and Form 467 for Pr2023 and<br>earlier. |                              |                                                              |
|                                                                                   | Connected Care Pilot Program - Health care providers must use this form<br>to complete, certify, and submit their required Connected Care Pilot<br>Program Annual Reports and Final Report.                                                                                                    |                              |                                                              |

Step 2: On the Dashboard, click Tools.

| ASHBOARD START A FORM TOOLS     |                                            |                                 | e titer terrer terrer t |
|---------------------------------|--------------------------------------------|---------------------------------|----------------------------------------------------------------------------------------------------|
| 10                              |                                            |                                 |                                                                                                    |
|                                 |                                            | 1700                            |                                                                                                    |
| RHC Connect                     | Contraction of the second                  |                                 | the second of a                                                                                                    |
| (1141) Unread Notifications     |                                            |                                 | >                                                                                                    |
| Information Requests            | My Forms                                   | My Organizations                | Post-Commitment Change Requests                                                                                                    |
| 13:46                           | () The Funding Year 2025 funding request f | iling window closes in 77 days. |                                                                                                    |
| Information Requests            |                                            |                                 |                                                                                                    |
| Include Expired                 |                                            |                                 |                                                                                                    |
| Search for Information Requests | SEARCH Form Type FCC Form 462              | - Ту                            | pe Select a Value 👻                                                                                                    |

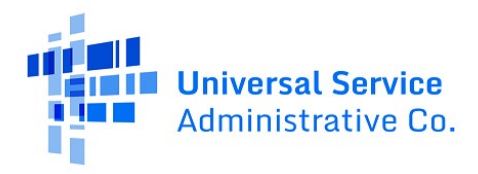

#### Step 3: Click HCP Account Holder(s).

| RHC Connect                                                          |                                                           |
|----------------------------------------------------------------------|-----------------------------------------------------------|
| M                                                                    | anage HCP Access                                          |
|                                                                      | Image third party access for your HCP(s) by adding TPA(s) |
| @2025 Universal Service Administrative Company. All rights reserved. |                                                           |

**Step 4:** Select the HCP(s) you want to add from the dropdown menu. All HCPs that you have access to as a primary or secondary account holder will be available to select. Select the **Consultant Group** from the dropdown menu. Information will be prepopulated with information in the system about that consultant group. Once added, all members of the consultant group will have authorization. To remove an HCP, click the hyperlink under the **Action(s)** column. Click **Remove All HCPs** to remove all HCPs. Click **Add TPA**.

| MANAGE GROUP(5)<br>Manage Grou<br>HCP Name/Number<br>Consultant Group(5) | up(s)    |            |              |                       |            |                                     | + ASO 17A       |
|--------------------------------------------------------------------------|----------|------------|--------------|-----------------------|------------|-------------------------------------|-----------------|
| Consultant Information                                                   |          |            |              |                       |            |                                     |                 |
| Consultant Group Name                                                    |          |            |              |                       |            |                                     |                 |
| Consultant Registration Nu                                               | imber    |            |              | Address               |            |                                     |                 |
| Primary Contact Email                                                    |          |            |              | Primary Contact Phone |            |                                     |                 |
| HCP Information                                                          |          |            |              |                       |            |                                     |                 |
| HCP Number                                                               | HCP Name | Expiration | Submitted By |                       | TPA Status | Action(s)                           |                 |
|                                                                          |          |            |              |                       | Approved   | Document(s)   Remove HCP from Group |                 |
|                                                                          |          |            |              |                       | Approved   | Document(s)   Remove HCP from Group |                 |
|                                                                          |          |            |              |                       | Approved   | Document(s)   Remove HCP from Group |                 |
|                                                                          |          |            |              |                       |            |                                     | REMOVE ALL HCPS |

A message will appear to confirm that you want to remove the HCP(s).

| Are you sure you want to remove this consultant group to all of your HCP(s)? | )'s access |
|------------------------------------------------------------------------------|------------|
| ΝΟ                                                                           | YES        |

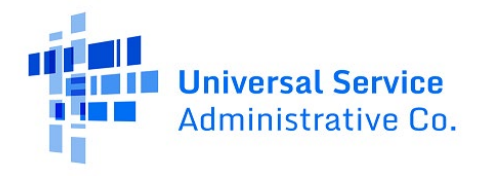

**Step 5:** Select the consultant group from the **Third-Party Selection** dropdown menu. Information about the consultant group will prepopulate. It's optional to upload the actual document for primary and secondary account holders **only**. Add the document, if desired, under **File Upload (Optional)**. Then click **Next**.

| Third Party Agree     | ement (TPA) Upload    |                                                            |
|-----------------------|-----------------------|------------------------------------------------------------|
| Third Party Selection | Third Party Selection |                                                            |
| Signature<br>Review   | Contact Information   | File Uplead (Optional)  TPA DOCK-12.75 KB  Chap Files here |
|                       | CANCEL                | NEXT                                                       |

**Step 6:** Select the **Expiration Date** using the dropdown calendar. Click the box beside each HCP you want to add or click the box next to **HCP Number** to select all. The selected HCPs will appear under **Selected HCP(s) to be added to this TPA**. Then click **Next**.

| Third Party Agree     | ment (TPA) Upload              |                                                              |                                                                   |
|-----------------------|--------------------------------|--------------------------------------------------------------|-------------------------------------------------------------------|
| Third Party Selection | Letter Details                 |                                                              |                                                                   |
| Letter Details        |                                | and a shark Tadaval Canana indiana Canana indiana (          |                                                                   |
| Signature             | Telecommunications - FCC       | Forms 465, 466, and 469) programs. This includes all require | red supporting documentation.                                     |
| Review                | Expiration Date                |                                                              |                                                                   |
|                       | HCP(s) to be added to this TPA |                                                              |                                                                   |
|                       | HCP Name                       | HCP Number                                                   | ZIP Code                                                          |
|                       |                                |                                                              |                                                                   |
|                       | HCPs                           |                                                              | CLEAR FILTER APPLY FILTER Selected HCP(s) to be added to this TPA |
|                       | HCP Number     the HCP Name    | Address                                                      | 0                                                                 |
|                       |                                |                                                              | 0                                                                 |
|                       |                                |                                                              | O Christian & off                                                 |
|                       |                                |                                                              | 510Wing 1-5 013                                                   |
|                       |                                |                                                              |                                                                   |
|                       |                                |                                                              |                                                                   |
|                       |                                |                                                              | ≪ < 1-50143.882 > ≫                                               |
|                       | GO BACK CANCEL                 |                                                              | NEX                                                               |

**Step 7:** Click all of the **Acknowledgements** and type your full name as it appears in RHC Connect in the **Digital Signature** field. Then click **Next**.

| Third Party Agre      | eement (TPA) Upload                                                                            |                                                                                                    |                                                                |  |  |  |  |  |  |  |
|-----------------------|------------------------------------------------------------------------------------------------|----------------------------------------------------------------------------------------------------|----------------------------------------------------------------|--|--|--|--|--|--|--|
| Third Party Selection | Signature                                                                                      |                                                                                                    |                                                                |  |  |  |  |  |  |  |
| Letter Details        | Acknowledgements                                                                               | Acknowledgements                                                                                                    |                                                                |  |  |  |  |  |  |  |
| Signature             | Applicant authorizes                                                                           | and its designated employee(s) to act as account holders with rights to submit forms and other documentation                                                              | n in the RHC programs.                                         |  |  |  |  |  |  |  |
| Review                | Applicant authorizes<br>objaining funding.                                                     | and its designated employee(s) to access HCP's application information and to complete, certify, sign, and sub-                                                           | mit forms on its behalf in connection with applying for and    |  |  |  |  |  |  |  |
|                       | Applicant understands that USAC will continue to inclu<br>regarding forms covered by this TPA. | ude Primary and Secondary Account holders in all correspondence. Applicant also authorizes                                                                                | to respond to inquiries from the RHC Program                   |  |  |  |  |  |  |  |
|                       | Applicant acknowledges and agrees that it is subject t<br>HCP(s) and/or                        | to all Rural Health Care program orders, rules, and FCC requirements as outlined in 47 C.F.R. Part 54, Subparts G and H. F<br>during the application and funding process. | unding decisions will be based on the information submitted by |  |  |  |  |  |  |  |
|                       | Applicant accepts all potential liability from any errors                                      | s, omissions, or misrepresentations on forms and/or documents submitted by                                                                                                |                                                                |  |  |  |  |  |  |  |
|                       | Name                                                                                           | Digital Signature                                                                                                    |                                                                |  |  |  |  |  |  |  |
|                       |                                                                                                |                                                                                                    |                                                                |  |  |  |  |  |  |  |
|                       | Date                                                                                           | Must match the name in the Name Field                                                                                                    |                                                                |  |  |  |  |  |  |  |
|                       | <b>#</b>                                                                                       |                                                                                                    |                                                                |  |  |  |  |  |  |  |
|                       |                                                                                                |                                                                                                    |                                                                |  |  |  |  |  |  |  |
|                       | GO BACK CANCEL                                                                                 |                                                                                                    | NEXT                                                           |  |  |  |  |  |  |  |

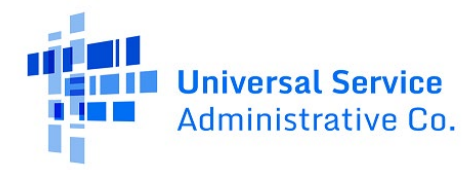

## **Step 8:** Review all of the information, if correct, click **Submit**.

|                                                                          | DOCK - 12.75 KB                                                                                                    |
|--------------------------------------------------------------------------|----------------------------------------------------------------------------------------------------|
| CRN00022 -<br>Telecommunications -<br>Expiration Date                    | to prepare and submit Federal Communications Commission (FCC) forms for the Healthcare Connect Fund (HCF - FCC Forms 460, 461, 462, and 463) and<br>(LELECOM - FCC Forms 465, 466, and 469) programs. This includes all required supporting documentation.              |
| HCP(s) to be added to this TPA                                           |                                                                                                    |
| Selected HCP(s) to be added to this Ti                                   | PA                                                                                                    |
| 0                                                                        |                                                                                                    |
| Sh                                                                       | lowing 1-5 of 5                                                                                                    |
| Acknowledgements                                                         | and mission starting starting second billion                                                                                                    |
| Applicant is responsible for authorizing                                 | g and managing and it as account notees.<br>Initiation Commanders in card its a desinated enologies and a second holders with rights to submit forms and other documentation in the RHC programs.                                                                       |
| Applicant authorizes CRN00022 - Wash                                     | ington Commanders inc and its designated employee(s) to access HCP's application information and to complete. certify, sign, and submit forms on its behalf in connection with applying for and obtaining funding,                                                      |
| Applicant understands that USAC will o<br>covered by this TPA.           | ontinue to include Primary and Secondary Account holders in all correspondence. Applicant also authorizes CRN00022 - Washington Commanders Inc to respond to inquiries from the RHC Program regarding forms                                                             |
| Applicant acknowledges and agrees th<br>CRN00022 - Washington Commanders | at it is subject to all Rural Health Care program orders, rules, and FCC requirements as outlined in 47 C.F.R. Part 54, Subparts G and H. Funding decisions will be based on the information submitted by HCP(s) and/or inc during the application and funding process. |
| Applicant accepts all potential liability                                | from any errors, omissions, or misrepresentations on forms and/or documents submitted by CRN00022 - Washington Commanders Inc.                                                                                                    |
| Name                                                                     | Digital Signature                                                                                                    |
|                                                                          |                                                                                                    |
| Date                                                                     | Must match the name in the Name Field                                                                                                    |
|                                                                          |                                                                                                    |
| GO BACK CANCEL                                                           | SUBMIT                                                                                                    |

**Step 9:** To view TPAs, navigate to the **My Forms** tab on the **Dashboard** and select TPA from the **Form Type** dropdown menu. Click on the "eye" icon under the **Action(s)** column.

| DASHBOARD START A FORM | tools                        |                                         |                               |                                |              |                       | GH Martine Concernent |
|------------------------|------------------------------|-----------------------------------------|-------------------------------|--------------------------------|--------------|-----------------------|-----------------------|
| RHC Connect            |                              | 300                                     |                               | 375                            | 17.2         | 100                   |                       |
|                        | (1141) Unread Notifications  |                                         |                               |                                |              |                       | >                     |
|                        | Information Requests         | My Forms                                |                               | My Org                         | anizations   | Post-Commitment Chang | e Requests            |
| 15:45                  |                              | () The Fu                               | unding Year 2025 funding requ | est filing window closes in 77 | days.        |                       |                       |
|                        | My Forms<br>Form Type<br>TPA |                                         |                               |                                |              |                       |                       |
|                        | Q Search TPAs                | SEARCH STATUS Any                       |                               | •                              |              |                       | T- 2                  |
|                        | ID Consultant Group Name     | Consultant Group Registration<br>Number | Expiration Date               | Submitted By                   | Submitted On | 1 Status              | Actions               |
|                        | 70                           | CRN00022                                |                               |                                |              | Auto-Approved         | ۲                     |
|                        | 69                           | CRN00022                                |                               |                                |              | Auto-Approved         | ۲                     |

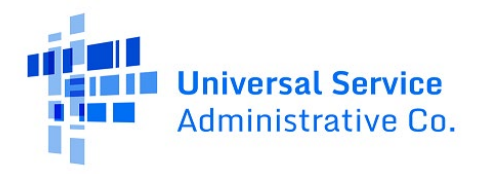

**Step 10:** To view the system generated TPA, click the hyperlink under the **TPA Document section**. If you uploaded a TPA, that document will also appear in the **TPA Document** section. To return to the **Dashboard**, click **Return to Dashboard**.

| BOARD                                             | START A FORM TOOLS                                                        |               |         |                            |                      | GH                  | # 200 |
|---------------------------------------------------|---------------------------------------------------------------------------|---------------|---------|----------------------------|----------------------|---------------------|-------|
| TPA                                               | mary                                                                      |               |         |                            |                      |                     |       |
| Consult<br>Name<br>Consult<br>Registra<br>TPA Exp | ubmission Summary<br>tant Group<br>tant<br>ration Number<br>piration Date | ,             | si<br>S | ubmitted By<br>ubmitted On | Status Auto-Approved |                     |       |
| Attac                                             | hed HCP(s)                                                                |               |         |                            |                      |                     |       |
| F                                                 | HCP Number                                                                | HCP Name      |         | Address                    |                      | Status              |       |
|                                                   |                                                                           |               |         |                            |                      | Approved            |       |
|                                                   |                                                                           |               |         |                            |                      | Approved            |       |
|                                                   |                                                                           |               |         |                            |                      | Approved            |       |
|                                                   |                                                                           |               |         |                            |                      | Approved            |       |
|                                                   |                                                                           |               |         |                            |                      | Approved            |       |
|                                                   |                                                                           |               |         |                            |                      | 5 items             |       |
| Docur                                             | PA Document                                                               | Date Uploaded | RI      | le                         |                      |                     |       |
| TPA Le                                            | etter                                                                     |               |         |                            | Generated TPA Letter | RETURN TO DASHBOARI | D     |

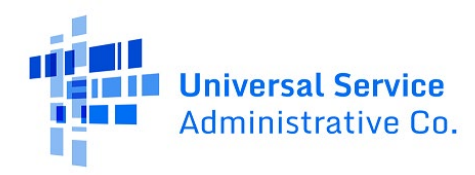

# Submitting a TPA – Consultant Group

## **Step 1:** Log into My Portal and click **RHC Connect**.

| and High Cost & Lifeline - FCC Form 481 | isers, new certainations have been able to the nonoving forms. And - roc rorm voa<br>1. Service providers are required to submit these annual certifications. For additional in                                                                                                    | formation, visit the USAC Supply Chain page.                 |
|-----------------------------------------|----------------------------------------------------------------------------------------------------|--------------------------------------------------------------|
| ງ Upcoming Dates                        | Rural Health Care                                                                                                    | Help?                                                        |
|                                         | RHC Connect - Health care providers must use this section to create and<br>submit forms for the Health care Connect Fund (HCF) Program for all<br>required forms other than the FCC Form 460 for FV2022 and later, and the<br>Telecommunications (Telecom) Program for the FCC Form 466 for FV2024<br>and later.                                                                                                    | Send us a message<br>Click here<br>Call us<br>(888) 641-8722 |
|                                         | RHC My Portal - Health care providers must use this section to create and<br>submit required forms for the Telecommunications (Telecom) Program for<br>the FCC Form 465, the Connected Care Pilot Program (CCPP), the<br>Healthcare Connect Fund (HCP) Program for the FCC Form 460 and all<br>required forms for FY2021 and earlier, and the Telecommunications<br>(Telecom) Program for the FCC Form 466 and Form 467 for FY2023 and<br>earlier. |                                                              |

## Step 2: On the Dashboard, click Tools.

| ASHBOARD START A FORM TOOLS     |                                                                                                    |                                                 | International Action of the Action of the Ac |
|---------------------------------|----------------------------------------------------------------------------------------------------|-------------------------------------------------|----------------------------------------------------------------------------------------------------|
| 10                              |                                                                                                    |                                                 |                                                                                                    |
|                                 |                                                                                                    |                                                 |                                                                                                    |
| AA                              |                                                                                                    |                                                 | C. 1                                                                                                    |
| RHC Connect                     | NOT THE OWNER OF THE OWNER OF THE OWNER OF THE OWNER OF THE OWNER OF THE OWNER OF THE OWNER OF THE OWNER OF THE |                                                 |                                                                                                    |
| (1141) Unread Notifications     |                                                                                                    |                                                 | >                                                                                                    |
| Information Reque               | sts My Forms                                                                                                    | My Organizations                                | Post-Commitment Change Requests                                                                                                    |
| 13:46                           | () The Funding Year 2025 funding                                                                                | request filing window closes in <b>77</b> days. |                                                                                                    |
| Information Requests            |                                                                                                    |                                                 |                                                                                                    |
| Include Expired                 |                                                                                                    |                                                 |                                                                                                    |
| Search for Information Requests | SEARCH Form Type FCC                                                                                            | Form 462 • Tyr                                  | pe Select a Value 👻                                                                                                    |

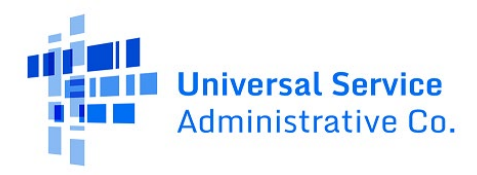

#### Step 3: Click Consultant Groups.

| RHC Connect                                                   |                                                                                                    |  |
|---------------------------------------------------------------|----------------------------------------------------------------------------------------------------|--|
|                                                               | Manage HCP Access                                                                                                    |  |
|                                                               | CONSULTANT<br>GROUPS<br>Create and manage the consultant<br>group, add authorized users, and<br>upload TPAs to add HCPs to your<br>consultant group |  |
| ©2025 Universal Service Administrative Company. All rights re | ved.                                                                                                    |  |

**Step 4:** When using this feature for the first time, you must register your consultant group. Enter information about the consultant group in the fields, then click **Submit**.

| Consultant Group Registration                                        |                         |                  |
|----------------------------------------------------------------------|-------------------------|------------------|
| Consultant Group Name                                                | FCC Registration Number |                  |
|                                                                      |                         |                  |
| Address 1                                                            | Address 2 (Optional)    |                  |
|                                                                      |                         |                  |
| City                                                                 | State                   | ZIP Code         |
|                                                                      | -                       |                  |
| Primary Contact Email                                                | Primary Contact Phone   |                  |
|                                                                      |                         |                  |
| CANCEL                                                               |                         | SUBMIT           |
| ©2025 Universal Service Administrative Company. All rights reserved. |                         | PRIVACY POLICIES |

**Step 5**: Once you click **Submit**, this confirmation page will be displayed. Each consultant group is assigned a **Consultant Group Registration Number**. Click **Close** to continue.

| Consultant Group Registration                                        |                       |                                      |
|----------------------------------------------------------------------|-----------------------|--------------------------------------|
| ⊘ This new Consultant Group has been created.                        |                       |                                      |
| FCC Registration Number                                              |                       |                                      |
| Consultant Group Name                                                |                       | Consultant Group Registration Number |
| Address 1                                                            | Address 2 (Optional)  |                                      |
| City                                                                 | State                 | ZIP Code                             |
| Primary Contact Email                                                | Primary Contact Phone |                                      |
| jvanhorn@pcmhmo.org                                                  |                       |                                      |
|                                                                      |                       | CLOSE                                |
| ©2025 Universal Service Administrative Company. All rights reserved. |                       | PRIVACY POLICIES                     |

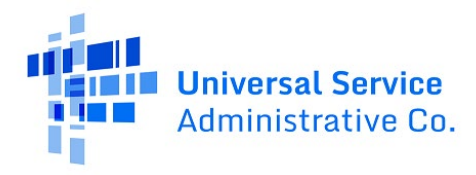

#### Step 6: Click Consultant Groups.

| RHC Connect                                                          | and the second                                                                                                    |            |
|----------------------------------------------------------------------|----------------------------------------------------------------------------------------------------|------------|
|                                                                      | Manage                                                                                                    | HCP Access |
|                                                                      | CONSULTANT<br>BROUPS<br>Create and manage the consultant<br>group, add authorized users, and<br>upload TPAs to add HCPs to your<br>consultant group |            |
| ©2025 Universal Service Administrative Company. All rights reserved. |                                                                                                    |            |

**Step 7:** To add users, click **Group Users**. Add user information in the **Add User(s) to the Group** field. Please keep in mind that the added user must have created their user profile using <u>Multi-Factor</u> <u>Authentication</u> to be available to select. To remove users, select the user and click **Remove**.

| 35                       |                    |        |                     |       |            |
|--------------------------|--------------------|--------|---------------------|-------|------------|
| RHC Connect              |                    |        |                     |       | A CONTRACT |
|                          |                    |        |                     |       |            |
| Consultant Group         |                    |        |                     |       |            |
| Consultant Group Members |                    | A      | dd User(s) to Group |       |            |
| Name                     | Email              |        |                     |       |            |
|                          |                    | L      | -                   |       |            |
|                          | No items available |        | Name                | Email |            |
|                          |                    |        |                     |       |            |
|                          |                    | REMOVE |                     |       | ADD        |
|                          |                    |        |                     |       |            |

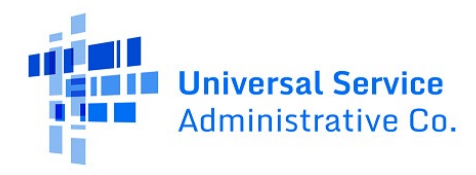

**Step 8:** Once you have access, all HCPs will be displayed. To view a document or remove an HCP from the group, click the hyperlinks under the **Action(s)** column. To select the consultant group, click **Delete Group**. To add a TPA, click **+Add TPA**.

| MANAGE GROUP(S) GROU<br>Manage Gro<br>Consultant Group | oup(s)   |                         |            |                                                                                                    | + ADD TP             |
|--------------------------------------------------------|----------|-------------------------|------------|----------------------------------------------------------------------------------------------------|----------------------|
| Group Details                                          |          |                         |            |                                                                                                    |                      |
| Consultant Registration<br>CRN00022<br>Email           | Number   | Address<br>Phone        |            | UPDATE CONSULTAN                                                                                                    | IT GROUP INFORMATION |
| HCP Number                                             | HCP Name | Expiration Submitted By | TPA Status | Action(s)                                                                                                    |                      |
|                                                        |          |                         |            | Doument()         Remove HCP from Group           Doument()         Remove HCP from Group           Doument()         Remove HCP from Group           Doument()         Remove HCP from Group           Doument()         Remove HCP from Group           Doument()         Remove HCP from Group           Doument()         Remove HCP from Group           Doument()         Remove HCP from Group           Doument()         Remove HCP from Group           Doument()         Remove HCP from Group           Doument()         Remove HCP from Group           Doument()         Remove HCP from Group |                      |
|                                                        |          |                         |            |                                                                                                    | 9 items              |

**Step 9:** Information is prepopulated based on information about the consultant group in the system. Third-parties are required to upload the TPA document. Click upload under **File Upload**. Then click **Next**.

| Third Party Agree<br>Third Pary Selection<br>Letter Details<br>Signature<br>Review | ement (TPA) Upload<br>Third Party <sup>2</sup> Selection<br>Third Party Solection<br>Contact Information | File Uplead<br>① TPA<br>DOC - 12.75 KB<br>● 1 A Chep Rise here |
|------------------------------------------------------------------------------------|----------------------------------------------------------------------------------------------------|----------------------------------------------------------------|
| ©2025 Universal Service Admir                                                      | nistrative Company. All rights reserved.                                                                 | PRIVACY POLICIES                                               |

**Step 10:** Enter the **Expiration Date** using the dropdown calendar, then select HCPs using the filters. Selected HCPs will appear on the right under **Selected HCP(s) to be added to this TPA**. Click **Next**.

| Third Party Agre             | ement (TPA) Upload               |                                                             |                                                                      |                                |
|------------------------------|----------------------------------|-------------------------------------------------------------|----------------------------------------------------------------------|--------------------------------|
| Third Party Selection        | Letter Details                   |                                                             |                                                                      |                                |
| Letter Details     Signature | authorizes<br>Telecommunications | to prepare and submit Federal Communications Commission     | (FCC) forms for the Healthcare Connect Fund (HCF - FCC Forms 460, 46 | i <b>1, 462, and 463</b> ) and |
| Review                       | Expiration Date                  | rectoring too, too, and too, programs this includes an requ | n a supporting documentation.                                        |                                |
|                              | HCP(s) to be added to this TPA   |                                                             |                                                                      |                                |
|                              | HCP Name                         | HCP Number                                                  | ZIP Code                                                             |                                |
|                              |                                  |                                                             | CLE                                                                  | AR FILTER APPLY FILTER         |
|                              | HCPs                             |                                                             | Selected HCP(s) to be adde                                           | d to this TPA                  |
|                              | 4CP Number † HCP Name            | Address                                                     | 0                                                                    | 100 million (1990)             |
|                              |                                  |                                                             |                                                                      |                                |
|                              |                                  |                                                             | 0                                                                    | Showing 1 - 5 of 5             |
|                              |                                  |                                                             |                                                                      | -                              |
|                              |                                  |                                                             |                                                                      |                                |
|                              |                                  |                                                             | <li>&lt; 1 - 5 of 43.882 &gt; &gt;&gt;</li>                          |                                |
|                              | GO BACK CANCEL                   |                                                             |                                                                      | NEXT                           |

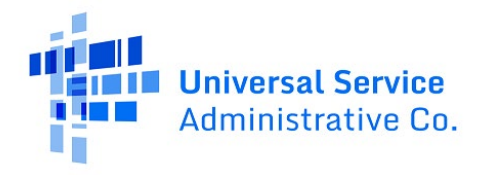

**Step 11:** Check the box beside all of the **Acknowledgements**, then type your full name as it appears in RHC Connect in the **Digital Signature** field. Click **Next**.

| Third Party Agr       | eement (TPA) Upload                                              |                                                                                                    |
|-----------------------|------------------------------------------------------------------|----------------------------------------------------------------------------------------------------|
| Third Party Selection | Signature                                                        |                                                                                                    |
| Letter Details        | Acknowledgements                                                 |                                                                                                    |
|                       | Applicant is responsible for authorizing a                       | i managing all of its account holders.                                                                                                    |
| Signature             | Applicant authorizes                                             | and its designated employee(s) to act as account holders with rights to submit forms and other documentation in the RHC programs.                                                                                                    |
| Poviou                | Applicant authorizes                                             | and its designated employee(s) to access HCP's application information and to complete, certify, sign, and submit forms on its behalf in connection with applying for and obtaining funding.                                                                     |
| Neview                | Applicant understands that USAC will con<br>covered by this TPA. | nue to include Primary and Secondary Account holders in all correspondence. Applicant also authorizes to respond to inquiries from the RHC Program regarding forms                                                                                               |
|                       | Applicant acknowledges and agrees that                           | is subject to all Rural Health Care program orders, rules, and FCC requirements as outlined in 47 C.F.R. Part 54, Subparts G and H. Funding decisions will be based on the information submitted by HCP(s) and/or<br>Juring the application and funding process. |
|                       | Applicant accepts all potential liability fro                    | any errors, omissions, or misrepresentations on forms and/or documents submitted by                                                                                                    |
|                       | Name                                                             | Digital Signature                                                                                                    |
|                       |                                                                  |                                                                                                    |
|                       | Date                                                             | Must match the name in the Name Field                                                                                                    |
|                       | ±                                                                |                                                                                                    |
|                       |                                                                  |                                                                                                    |
|                       | GO BACK CANCEL                                                   | NEXT                                                                                                    |
|                       |                                                                  |                                                                                                    |

**Step 12:** To view TPAs, navigate to the **My Forms** tab on the **Dashboard** and select TPA from the **Form Type** dropdown menu. All TPAs are displayed. Click on the "eye" icon under the **Action(s)** column.

| DASHBOARD START A FORM | +80<br>TOOLS                |                                         |                                |                               |              |   |                     | GH CHARGE Statement Strategy |
|------------------------|-----------------------------|-----------------------------------------|--------------------------------|-------------------------------|--------------|---|---------------------|------------------------------|
| RHC Connect            | R                           | 300                                     |                                | 174                           |              |   | 1                   |                              |
|                        | (1141) Unread Notifications |                                         |                                |                               |              |   |                     | >                            |
|                        | Information Requests        | My Forms                                |                                | My Org                        | anizations   |   | Post-Commitment Cha | inge Requests                |
| 15:45                  | 5                           | () The Fu                               | inding Year 2025 funding reque | st filing window closes in 77 | days.        |   |                     |                              |
|                        | My Forms                    |                                         |                                |                               |              |   |                     |                              |
|                        | Form Type                   |                                         |                                |                               |              |   |                     |                              |
|                        | Q. Search TPAs              | SEARCH STATUS Any                       |                                | •                             |              |   |                     | T- 3                         |
|                        | ID Consultant Group Name    | Consultant Group Registration<br>Number | Expiration Date                | Submitted By                  | Submitted On | 1 | Status              | Actions                      |
|                        | 70                          | CRN00022                                |                                |                               |              |   | Auto-Approved       | ۲                            |
|                        | 69                          | CRN00022                                |                                |                               |              | 3 | Auto-Approved       | ۲                            |

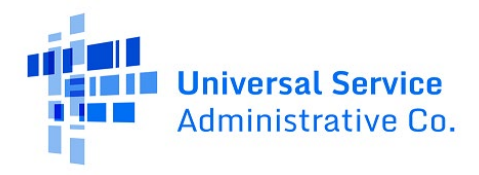

**Step 13:** To view the system generated TPA, click the hyperlink under the **TPA Document section**. If you uploaded a TPA, that document will also appear in the **TPA Document** section. To return to the **Dashboard**, click **Return to Dashboard**.

| BOARD START A FORM TO                                                                                 | ක<br>00LS     |                                                  | GH 👬 📾              |
|----------------------------------------------------------------------------------------------------|---------------|--------------------------------------------------|---------------------|
| TPA<br>Summary                                                                                        |               |                                                  |                     |
| Submission Su<br>Consultant Group<br>Name<br>Consultant<br>Registration Number<br>TRA Expiration Date | immary        | Status Auto-Appn<br>Submitted By<br>Submitted On | oved                |
| Attached HCP(s)                                                                                       |               |                                                  |                     |
| HCP Number                                                                                            | HCP Name      | Address                                          | Status              |
|                                                                                                    |               |                                                  | Approved            |
|                                                                                                    |               |                                                  | Approved            |
|                                                                                                    |               |                                                  | Approved            |
|                                                                                                    |               |                                                  | Approved            |
|                                                                                                    |               |                                                  | Approved            |
|                                                                                                    |               |                                                  | 5 items             |
| 🖺 TPA Document                                                                                        | t             |                                                  |                     |
| Document Type                                                                                         | Date Uploaded | File                                             |                     |
| TPA Letter                                                                                            |               | _Generated TPA Letter                            |                     |
|                                                                                                    |               |                                                  | RETURN TO DASHBOARD |

**Step 14:** To update information about the consultant group, navigate to the **Manage Group(s)** section and click **Update Consultant Group Information**.

| MANAGE GROUP(5) GROUP<br>Manage Grou<br>Consultant Group | users)<br>up(s) |            |              |            | + ADD TPA                           |
|----------------------------------------------------------|-----------------|------------|--------------|------------|-------------------------------------|
| Group Details                                            |                 |            |              |            |                                     |
| Consultant Registration No                               | umber           | Address    |              |            | UPDATE CONSULTANT GROUP INFORMATION |
| Email                                                    |                 | Phone      |              |            |                                     |
|                                                          |                 |            |              |            |                                     |
| HCP Number                                               | HCP Name        | Expiration | Submitted By | TPA Status | Action(s)                           |
|                                                          |                 |            |              | Approved   | Document(s)   Remove HCP from Group |
|                                                          |                 |            |              | Approved   | Document(s)   Remove HCP from Group |
|                                                          |                 |            |              | Approved   | Document(s)   Remove HCP from Group |
|                                                          |                 |            |              | Denied     | Document(s)                         |
|                                                          |                 |            |              | Approved   | Document(s)   Remove HCP from Group |
|                                                          |                 |            |              | Approved   | Document(s)   Remove HCP from Group |
|                                                          |                 |            |              | Approved   | Document(s)   Remove HCP from Group |
|                                                          |                 |            |              | Approved   | Document(s)   Remove HCP from Group |
|                                                          |                 |            |              | Approved   | Document(s)   Remove HCP from Group |
|                                                          |                 |            |              |            | 9 items                             |
|                                                          |                 |            |              |            | DELETE GROUP                        |

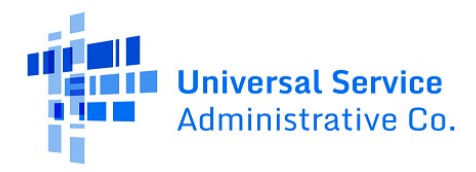

**Step 15:** Edit the information, then click **Update**.

| Update Consultant Group Information |                         |          |
|-------------------------------------|-------------------------|----------|
| Consultant Group Name               | FCC Registration Number |          |
|                                     |                         |          |
| Address 1                           | Address 2 (Optional)    |          |
|                                     |                         |          |
| City                                | State                   | ZIP Code |
|                                     | -                       |          |
| Primary Contact Email               | Primary Contact Phone   |          |
|                                     |                         |          |
| CANCEL                              |                         | UPDATE   |

**Step 13:** To delete a consultant group, click **Delete Group**.

| MANAGE GROUP(S) GROUP<br>Manage Grou<br>Consultant Group                            | useres)<br>up(s) |                  |              |            | 400 A+                              |
|-------------------------------------------------------------------------------------|------------------|------------------|--------------|------------|-------------------------------------|
| Group Details<br>Consultant Registration Nu<br>CRN00022<br>Email<br>HCP Information | mber             | Address<br>Phone |              |            | UPDATE CONSULTANT GROUP INFORMATION |
| HCP Number                                                                          | HCP Name         | Expiration       | Submitted By | TPA Status | Action(s)                           |
|                                                                                     |                  |                  |              |            | Document(s)   Remove HCP from Group |
|                                                                                     |                  |                  |              |            | Document(s)   Remove HCP from Group |
|                                                                                     |                  |                  |              |            | Document(s)   Remove HCP from Group |
|                                                                                     |                  |                  |              |            | Document(s)                         |
|                                                                                     |                  |                  |              |            | Document(s)   Remove HCP from Group |
|                                                                                     |                  |                  |              |            | Document(s)   Remove HCP from Group |
|                                                                                     |                  |                  |              |            | Document(s)   Remove HCP from Group |
|                                                                                     |                  |                  |              |            | Document(s)   Remove HCP from Group |
|                                                                                     |                  |                  |              |            | Document(s)   Remove HCP from Group |
|                                                                                     |                  |                  |              |            | 9 items                             |
|                                                                                     |                  |                  |              |            | DELETE GROUP                        |

# Submitting a TPA Through an FCC Form 460/460 Revision

**Please note:** If this is the first TPA you're submitting, submit it with the instructions in the section above. Once you are a member of a registered consultant group, you may submit the TPA directly in the FCC Form 460.

**Step 1:** Log into My Portal and click **RHC Connect**.

| Dashboard                                                                           |                                                                                                    |                               |                                                                                  |
|-------------------------------------------------------------------------------------|----------------------------------------------------------------------------------------------------|-------------------------------|----------------------------------------------------------------------------------|
| (i) In accordance with the Supply Chain o<br>and High Cost & Lifeline - FCC Form 48 | rders, new certifications have been added to the following forms: RHC - FCC Form 44<br>1. Service providers are required to submit these annual certifications. For additiona                                                                                                    | 63 and the T<br>al informatic | elecom invoice, E-rate - FCC Form 473, X<br>m, visit the USAC Supply Chain page. |
| 💾 Upcoming Dates                                                                    | Rural Health Care                                                                                                    | ^                             | Help?                                                                            |
|                                                                                     | RHC Connect - Health care providers must use this section to create and<br>submit forms for the Healthcare Connect Fund (HCF) Program for all<br>required forms other than the FCC Form 460 for FY2022 and later, and the<br>Telecommunications (Telecom) Program for the FCC Form 466 for FY2024<br>and later.                                                                                                    |                               | Send us a message<br>Click here<br>Call us<br>(888) 641-8722                     |
|                                                                                     | RHC My Portal - Health care providers must use this section to create and<br>submit required forms for the Telescommunications (Telecom) Program for<br>the FCC Form 466, the Connected Care Pilot Program (CCPP), the<br>Healthcare Connect Fund (HCF) Program for the FCC Form 460 and all<br>required forms for FY2021 and earlier, and the Telecommunications<br>(Telecom) Program for the FCC Form 466 and Form 467 for FY2023 and<br>earlier. |                               |                                                                                  |
|                                                                                     | Connected Care Pilot Program - Health care providers must use this form<br>to complete, certify, and submit their required Connected Care Pilot<br>Program Annual Reports and Final Report.                                                                                                    |                               |                                                                                  |

Step 2: On the Dashboard, click Start a Form.

| DASHBOARD START A FORM TOOLS    |                                          |                                  |                                 |
|---------------------------------|------------------------------------------|----------------------------------|---------------------------------|
|                                 |                                          |                                  |                                 |
|                                 |                                          |                                  |                                 |
|                                 | and the second second                    | and the second                   | and the second                  |
| RHC Connect                     |                                          |                                  |                                 |
| (1141) Unread Notifications     |                                          |                                  | >                               |
| Information Requests            | My Forms                                 | My Organizations                 | Post-Commitment Change Requests |
| 13:46                           | () The Funding Year 2025 funding request | filing window closes in 77 days. |                                 |
| Information Requests            |                                          |                                  |                                 |
| Include Expired                 |                                          |                                  |                                 |
| Search for Information Requests | SEARCH Form Type FCC Form 46             | · · · · · ·                      | Type Select a Value •           |

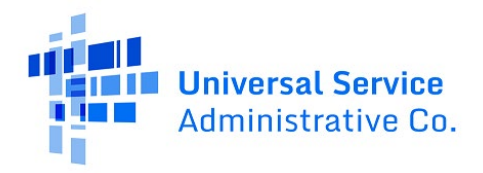

Step 3: Click FCC Form 460 then click Next (bottom right on the screen).

| RHC Connect |                                                                                                    |
|-------------|----------------------------------------------------------------------------------------------------|
| Ś           | What type of Form would you like to file?                                                                                                    |
| 13:51       | See if you Qualify to Participate FCC Form 460 Eligibility and FCC Form 460 Revisions                                                                                                    |
|             | Determine if your health care facility is eligible for Rural Health Care (RHC)<br>Program funding for the Healthcare Connect Fund (HCF) Program and/or<br>Telecommunications (Telecom) Program by submitting an FCC Form 460. |

Step 4: Click File a New FCC Form 460. Then click Next.

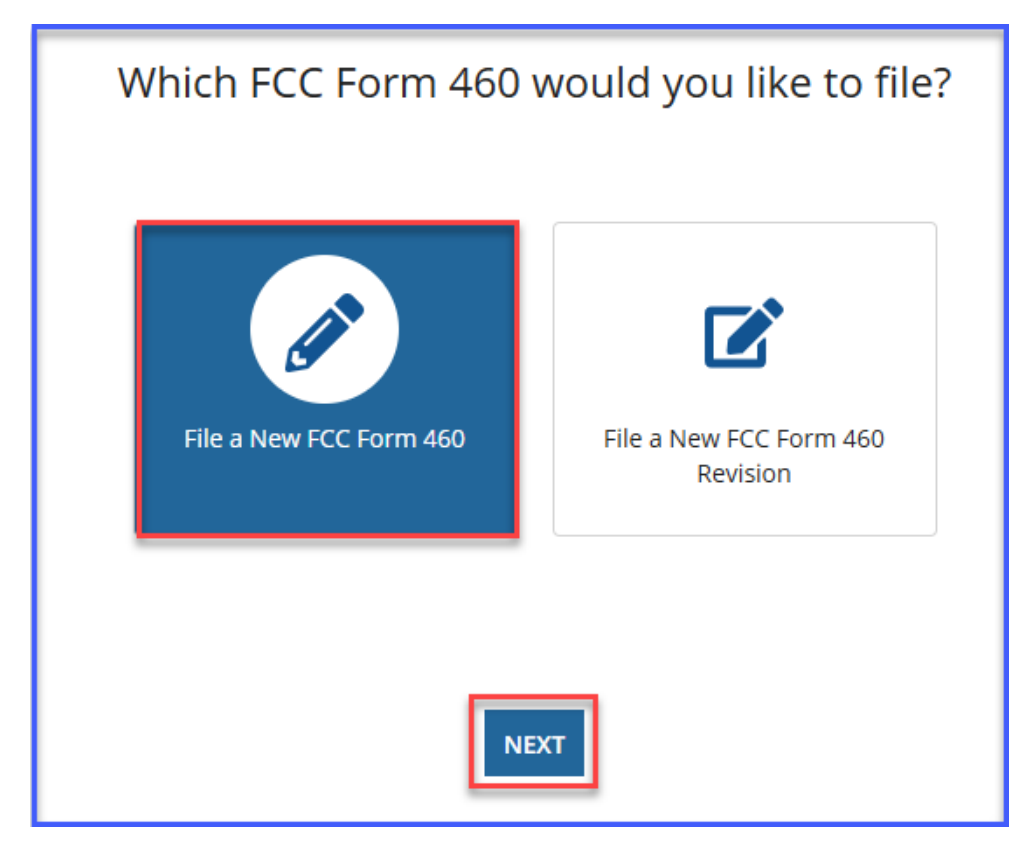

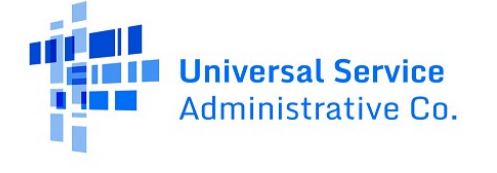

**Step 5:** Follow all steps for submitting an FCC Form 460 (see <u>Welcome to RHC Connect - FCC Form 460</u> User Guides). On the **Supporting Documentation** tab, click the hyperlink in the yellow **Alert** banner and upload the TPA.

| DASHBOARD START A FORM      | tools                                |                             |                                  |                          |                     |                        |                          | Contract Contract Contract Contract |
|-----------------------------|--------------------------------------|-----------------------------|----------------------------------|--------------------------|---------------------|------------------------|--------------------------|-------------------------------------|
| FCC Form 460                |                                      |                             |                                  |                          |                     |                        |                          |                                     |
| Start                       | Registration Type                    | Site Information            | Physical Location                | HCP Eligibility Category | Contact Information | Additional Information | Supporting Documentation | Certification                       |
| Supporting Docu             | mentation                            |                             |                                  |                          |                     |                        |                          |                                     |
| Paperwork Reduction Act (P  | RA)                                  |                             |                                  |                          |                     |                        |                          | >                                   |
| A ALERT. A Third Party Agre | eement (TPA) is required for this su | ibmission. 🏦 Upload a Third | Party Authorization (TPA) Letter |                          |                     |                        |                          |                                     |
| Uploaded File(s)            |                                      |                             |                                  | _                        |                     |                        |                          |                                     |
| Document Type               | l.                                   | Description                 |                                  | File Name                |                     |                        | Uploaded On              |                                     |
|                             |                                      |                             |                                  | No items available       |                     |                        |                          |                                     |

**Step 6:** Select the **Third Party Selection** from the dropdown menu. Information for the consultant group will be prepopulated. Upload the TPA. Then click **Next**.

| Third Party Agre      | Third Party Agreement (TPA) Upload |                                    |  |  |  |  |  |  |
|-----------------------|------------------------------------|------------------------------------|--|--|--|--|--|--|
| Third Party Selection | Third Party Selection              |                                    |  |  |  |  |  |  |
| Letter Details        | Third Party Selection              |                                    |  |  |  |  |  |  |
| Signature             | Contact Information                | •                                  |  |  |  |  |  |  |
| Review                | contact mormation                  |                                    |  |  |  |  |  |  |
|                       |                                    | OCCA - 12/5 NB     Drop files here |  |  |  |  |  |  |
|                       |                                    |                                    |  |  |  |  |  |  |
|                       |                                    |                                    |  |  |  |  |  |  |
|                       | CANCEL                             | NEXT                               |  |  |  |  |  |  |

**Step 7:** Enter the **Expiration Date** using the dropdown calendar. Information for the HCP will be prepopulated. Click **Next**.

| 1 | Third Party Agreem                    | nent (TPA) Upload                                                                                                    |                |         |                                         |  |  |  |
|---|---------------------------------------|----------------------------------------------------------------------------------------------------|----------------|---------|-----------------------------------------|--|--|--|
|   | Third Party Selection                 | Letter Details                                                                                                    | Letter Details |         |                                         |  |  |  |
|   | Letter Details<br>Signature<br>Review | 131576 - test authorizes CRN00022 - Washington Commanders Inc to prepare and submit Federal Communications Commission (FCC) forms for the Healthcare Connect Fund (HCF - FCC Forms 460, 461, 462, and 463) and Telecommunications (TELECOM - FCC Forms 465, 466, and 469) programs. This includes all required supporting documentation. Expiration Date O6/30/ |                |         |                                         |  |  |  |
|   |                                       | HCP(s) to be added to this TPA                                                                                                    |                |         |                                         |  |  |  |
|   |                                       | HCPs                                                                                                    |                |         | Selected HCP(s) to be added to this TPA |  |  |  |
|   |                                       | HCP Number                                                                                                    | HCP Name       | Address | •                                       |  |  |  |
|   |                                       |                                                                                                    | test           |         |                                         |  |  |  |
|   |                                       | GO BACK CANCEL                                                                                                    |                |         | NEXT                                    |  |  |  |

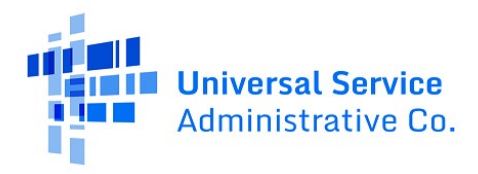

**Step 8:** Click all of the **Acknowledgements** and type your full name as it appears in RHC Connect in the **Digital Signature** field. Then click **Next**.

| Third Party Agreement (TPA) Upload |                                                                                                    |                                                                                                    |  |  |  |  |  |  |
|------------------------------------|----------------------------------------------------------------------------------------------------|----------------------------------------------------------------------------------------------------|--|--|--|--|--|--|
| Third Party Selection              | Signature                                                                                                    |                                                                                                    |  |  |  |  |  |  |
| Letter Details                     | Acknowledgements                                                                                                    | Action/wiedgements                                                                                                    |  |  |  |  |  |  |
| Signature                          | <ul> <li>Applicant is responsible for duringing and managing an on</li> <li>Applicant authorizes CRN00022 - Washington Commanders I</li> </ul> | nc and its designated employee(s) to act as account holders with rights to submit forms and other documentation in the RHC programs.                                                                                                    |  |  |  |  |  |  |
| Review                             | <ul> <li>Applicant authorizes CRN00022 - Washington Commanders I<br/>obtaining funding.</li> </ul>                                             | nc and its designated employee(s) to access HCP's application information and to complete, certify, sign, and submit forms on its behalf in connection with applying for and                                                                                           |  |  |  |  |  |  |
|                                    | Applicant understands that USAC will continue to include Print<br>regarding forms covered by this TPA.                                         | Applicant understands that USAC will continue to include Primary and Secondary Account holders in all correspondence. Applicant also authorizes CRN00022 - Washington Commanders Inc to respond to inquiries from the RHC Program regarding forms covered by this TPA. |  |  |  |  |  |  |
|                                    | Applicant acknowledges and agrees that it is subject to all Ru<br>HCP(s) and/or CRN00022 - Washington Commanders Inc duri                      | ral Health Care program orders, rules, and FCC requirements as outlined in 47 C.F.R. Part 54, Subparts G and H. Funding decisions will be based on the information submitted by<br>ing the application and funding process.                                            |  |  |  |  |  |  |
|                                    | Applicant accepts all potential liability from any errors, omiss                                                                               | ions, or misrepresentations on forms and/or documents submitted by CRN00022 - Washington Commanders Inc.                                                                                                    |  |  |  |  |  |  |
|                                    | Name                                                                                                    | Digital Signature                                                                                                    |  |  |  |  |  |  |
|                                    |                                                                                                    |                                                                                                    |  |  |  |  |  |  |
|                                    | Date                                                                                                    | Must match the name in the Name Field                                                                                                    |  |  |  |  |  |  |
|                                    |                                                                                                    |                                                                                                    |  |  |  |  |  |  |
|                                    | GO BACK CANCEL                                                                                                    | NEXT                                                                                                    |  |  |  |  |  |  |

Step 9: Review the information, then click Submit.

| Third Party Selection                                                                                                    |                                                                                   |                                               |                                                                                   |
|----------------------------------------------------------------------------------------------------|-----------------------------------------------------------------------------------|-----------------------------------------------|-----------------------------------------------------------------------------------|
| mird Party Selection                                                                                                    |                                                                                   |                                               |                                                                                   |
|                                                                                                    | ÷                                                                                 |                                               |                                                                                   |
| Contact Information                                                                                                    |                                                                                   | File Upload                                   |                                                                                   |
|                                                                                                    |                                                                                   | (D) TPA<br>DOCK = 12.75 KB                    |                                                                                   |
|                                                                                                    |                                                                                   | O BOOK NEIDING                                |                                                                                   |
|                                                                                                    |                                                                                   |                                               |                                                                                   |
|                                                                                                    |                                                                                   |                                               |                                                                                   |
| authorizes                                                                                                    | to prepare and submit Federal Com                                                 | nunications Commission (ECC) form             | s for the Healthcare Connect Fund (HCE - FCC Forms 460, 461, 462, and             |
| 463) and Telecommunications                                                                                                    | FCC Forms 465, 466, and 469) programs. T                                          | his includes all required supporting          | documentation.                                                                    |
| Expiration Date                                                                                                    |                                                                                   |                                               |                                                                                   |
|                                                                                                    |                                                                                   |                                               |                                                                                   |
|                                                                                                    |                                                                                   |                                               |                                                                                   |
| HCP(s) to be added to this TPA                                                                                                    |                                                                                   |                                               |                                                                                   |
| Selected HCP(s) to be added to this TPA                                                                                                    |                                                                                   |                                               |                                                                                   |
| 0                                                                                                    |                                                                                   |                                               |                                                                                   |
|                                                                                                    |                                                                                   |                                               |                                                                                   |
| Acknowledgements                                                                                                    |                                                                                   |                                               |                                                                                   |
| Applicant is responsible for authorizing and managing all of its account of the second second sec | count holders.                                                                    |                                               |                                                                                   |
| Applicant authorizes an                                                                                                    | id its designated employee(s) to act as account holders with                      | rights to submit forms and other documenta    | ation in the RHC programs.                                                        |
| Applicant authorizes an                                                                                                    | d its designated employee(s) to access HCP's application inf                      | ormation and to complete, certify, sign, and  | submit forms on its behalf in connection with applying for and obtaining funding. |
| Applicant understands that USAC will continue to include Primary<br>covered by this TPA.                                                                                                    | and Secondary Account holders in all correspondence. App                          | icant also authorizes                         | to respond to inquiries from the RHC Program regarding forms                      |
| Applicant acknowledges and agrees that it is subject to all Rural Hi during the application a                                                                                                    | ealth Care program orders, rules, and FCC requirements as<br>and funding process. | outlined in 47 C.F.R. Part 54, Subparts G and | H. Funding decisions will be based on the information submitted by HCP(s) and/or  |
| P Applicant accepts all potential liability from any errors, omissions,                                                                                                    | or misrepresentations on forms and/or documents submitt                           | ed by                                         | nc.                                                                               |
| Name                                                                                                    | Digital Signature                                                                 |                                               |                                                                                   |
|                                                                                                    |                                                                                   |                                               |                                                                                   |
| Date                                                                                                    | Must match the name in the Name Field                                             |                                               |                                                                                   |
| <b>*</b>                                                                                                    |                                                                                   |                                               |                                                                                   |

**Step 10:** Continue with steps to submit the FCC Form 460.

| FCC Form 460               |                   |                           |                   |                          |                     |                        |                          |               |       |
|----------------------------|-------------------|---------------------------|-------------------|--------------------------|---------------------|------------------------|--------------------------|---------------|-------|
| Start                      | Registration Type | Site Information          | Physical Location | HCP Eligibility Category | Contact Information | Additional Information | Supporting Documentation | Certification |       |
| Supporting Documentation   |                   |                           |                   |                          |                     |                        |                          |               |       |
| Paperwork Reduction Act (P | PRA)              |                           |                   |                          |                     |                        |                          |               | >     |
| Uploaded File(s)           |                   |                           |                   |                          |                     |                        |                          |               |       |
| Document Type              |                   | Description               |                   | File Name                |                     |                        | Uploaded On              |               |       |
| ТРА                        |                   | Third Party Authorization |                   | CRN00022 -               |                     |                        |                          |               | ۲     |
| Add Document               |                   |                           |                   |                          |                     |                        |                          |               |       |
|                            |                   |                           |                   |                          |                     |                        |                          |               |       |
| BACK EXIT                  |                   |                           |                   |                          |                     |                        |                          | SAVE & CON    | TINUE |

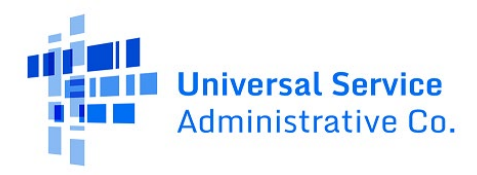

**Step 10:** To view TPAs, navigate to the **My Forms** tab on the **Dashboard** and select TPA from **Form Type** dropdown menu. All TPAs are displayed.

| DASHBOARD START A FORM TOOLS |                                                                               |                                         |                 |              |              |                        | GH 👘 Soldward Barter            |  |  |  |
|------------------------------|-------------------------------------------------------------------------------|-----------------------------------------|-----------------|--------------|--------------|------------------------|---------------------------------|--|--|--|
| RHC Connect                  |                                                                               |                                         |                 |              |              |                        |                                 |  |  |  |
| <                            | (1141) Unread Notlifications                                                  |                                         |                 |              |              |                        |                                 |  |  |  |
|                              | Information Requests                                                          | My Forms                                |                 | My Orga      | nizations    | Post-Commitment Change | Post-Commitment Change Requests |  |  |  |
| 15:45                        | The Funding Year 2025 funding request filing window closes in <b>77</b> days. |                                         |                 |              |              |                        |                                 |  |  |  |
|                              | My Forms                                                                      |                                         |                 |              |              |                        |                                 |  |  |  |
|                              | Form Type TPA                                                                 |                                         |                 |              |              |                        |                                 |  |  |  |
|                              | Q. Search TPAs SEARCH STATUS Any •                                            |                                         |                 |              |              | T- 0                   |                                 |  |  |  |
|                              | ID Consultant Group Name                                                      | Consultant Group Registration<br>Number | Expiration Date | Submitted By | Submitted On | 1 Status               | Actions                         |  |  |  |
|                              | 70 '                                                                          | CRN00022                                |                 |              |              | Auto-Approved          | ۲                               |  |  |  |
|                              | 69                                                                            | CRN00022                                |                 |              |              | Auto-Approved          | •                               |  |  |  |

**Step 11:** To view the system generated TPA, click the hyperlink under the **TPA Document section**. If you uploaded a TPA, that document will also appear in the **TPA Document** section. To return to the **Dashboard**, click **Return to Dashboard**.

| DASHBOARD START A                              | FORM TOOLS      |          |               |        |         |                       | GH                | ) 👘 interior |
|------------------------------------------------|-----------------|----------|---------------|--------|---------|-----------------------|-------------------|--------------|
| TPA<br>Summary                                 |                 |          |               |        |         |                       |                   |              |
| Consultant Gro<br>Name                         | ission Summary  |          |               | Submit | ted By  | Status Auto-Approved  |                   |              |
| Consultant<br>Registration N<br>TPA Expiration | umber<br>I Date |          |               |        |         |                       |                   |              |
| Attached HCF                                   | P(s)            |          |               |        |         |                       |                   |              |
| HCP Nun                                        | nber            | HCP Name |               |        | Address |                       | Status            |              |
|                                                |                 |          |               |        |         |                       | Approved          |              |
|                                                |                 |          |               |        |         |                       | Approved          |              |
|                                                |                 |          |               |        |         |                       | Approved          |              |
|                                                |                 |          |               |        |         |                       | Approved          |              |
|                                                |                 |          |               |        |         |                       | Approved          |              |
|                                                |                 |          |               |        |         |                       | 5 items           |              |
| 昏 TPA D                                        | ocument         |          |               |        |         |                       |                   |              |
| Document Ty                                    | pe              |          | Date Uploaded | File   |         |                       |                   |              |
| TPA Letter                                     |                 |          |               |        |         | _Generated TPA Letter |                   |              |
|                                                |                 |          |               |        |         |                       | RETURN TO DASHBOA | RD           |

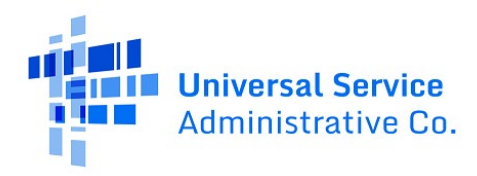

# **Frequently Asked Questions**

### What changes were made from My Portal to the RHC Connect?

RHC Connect has a new look and feel that is more intuitive and user-friendly. It is easier to navigate the form for submission, and it is easier for RHC program reviewers to approve funding requests.

## Did the requirements for Third-Party Authorizations (TPA) change?

No, the requirements for Third-Party Authorizations (TPA) did not change – only the platform changed.

### Who is impacted by this change?

RHC Connect is used for FY2022 and future funding years for the HCF Program and FY2024 and forward for the Telecom Program. Connected Care Pilot Project (CCPP) projects are not impacted unless they also participate in the HCF or Telecom Program.

## Resources

For more information, visit the following webpages on the USAC website:

- <u>Authorizations</u> webpage
- <u>Consultants and Third Parties</u> webpage
- <u>Third-Party Authorization</u> webpage

For questions about the Rural Health Care program, contact <u>RHC-Assist@usac.org</u> or the RHC Customer Service Center at (800) 453-1546 from 8 a.m. - 8 p.m. ET Monday through Friday for assistance. Use the <u>RHC Customer Service Center Tip Sheet</u> to learn about what the RHC Customer Service Center can and cannot help you with.